# Anleitung: Wie trage ich Noten in FlexNow ein

Stand: 26. März 2012

Zur Freischaltung oder Erweiterung Ihres FlexNow-Zugangs füllen Sie bitte das Formular unter <u>www.uni-goettingen.de/de/124316.html</u> aus.

Bei Fragen und Problemen wenden Sie sich bitte an Ihr zuständiges Prüfungsamt.

## Inhalt

| Anleitung: Wie trage ich Noten in FlexNow ein                                 | 1  |
|-------------------------------------------------------------------------------|----|
| Schritt 1: Startseite / Einloggen                                             | 2  |
| Schritt 2: Lehrende auswählen                                                 | 3  |
| Schritt 3: Noten eintragen                                                    | 3  |
| Schritt 4: Ausdruck der Ergebnisliste                                         | 6  |
| Schritt 5: Abschicken der Liste                                               | 9  |
| Anhang A: Alternative Noteneingabe (insbesondere bei großer Teilnehmeranzahl) | 10 |
| Anhang B: Sammelbearbeitung: Prüfungsbemerkung eintragen                      | 13 |
| Anhang C: Einloggen nicht möglich (neu: 28. Oktober 2011)                     | 14 |
| Anhang D: Häufig gestellte Fragen (FAQ)                                       | 15 |

## Schritt 1: Startseite / Einloggen

- 1. Die Seite pruefung.uni-goettingen.de aufrufen.
- 2. Einloggen mit GWDG-Benutzernamen und Passwort.

Sollte das Einloggen beim ersten Mal nicht funktionieren, gehen Sie bitte wie im Anhang C dieses Dokumentes (Seite 14) beschrieben vor.

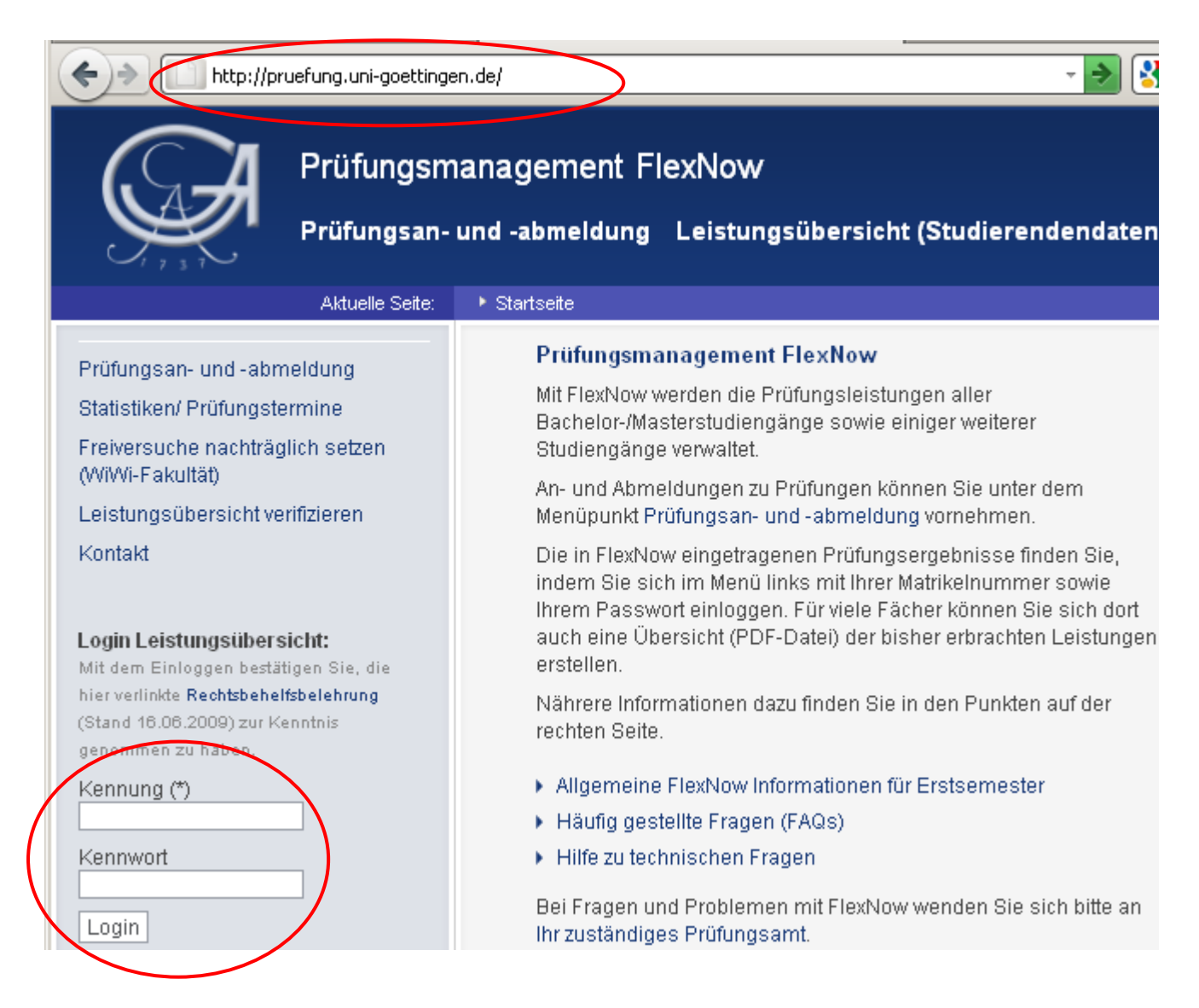

## Schritt 2: Lehrende auswählen

Wenn Sie für mehrere Lehrende Berechtigungen besitzen, bitte den **betreffenden Lehrenden auswählen**. Ansonsten wird dieser Schritt automatisch übersprungen.

| A line goettingen.de https://flexnow2.uni-goettingen | .de/FN2AUTH/InitServlet?sessionID=A431I 🏫 |
|------------------------------------------------------|-------------------------------------------|
| GEORG-AUGUST-UNIVERSITÄT<br>GÖTTINGEN                | fleinow                                   |
| Menü                                                 | Infos Hilfe                               |
| Radenbach / MZS ▷                                    | Ihre Rollen:                              |
| Test-Dozent / Fakultät für Biologie                  | LNPilot                                   |
| Applikation ⊳                                        |                                           |
| Logout ⊳                                             |                                           |

## Schritt 3: Noten eintragen

In der Kopfzeile des Mittelblocks sehen Sie den Namen des ausgewählten Lehrenden.

| Menü                                                             | Test-Dozent / Fakı           | ultät für Biologie           |                         |                         |   |
|------------------------------------------------------------------|------------------------------|------------------------------|-------------------------|-------------------------|---|
| Noten eintragen<br>Modul(-teil-)prüfungen<br>und Vorleistungen Þ | Teilnehmer/innen             | laden, drucken, exportieren  |                         |                         |   |
| LV-Prüfungen (nur<br>Seminare Wiwi/Jura) ⊳                       | Prüfung:                     | B.Bio.116 Allgemeine Entwick | lungs- und Zellbiologie | •                       | ž |
| Dozentenauswahl ⊳                                                | Semester:<br>Prüfungstermin: | Camtasia - Testveranstaltung | - Dies ist der Lehrver  | anstalttungstitel xyz 🛃 |   |
| Logout Þ                                                         | Teilnehmer laden             | $\triangleright$             |                         |                         |   |
| 9                                                                | Meldung der Ergeb            | onisse an das Prüfungsamt 🗾  | Standardformat          | Sortierung: Matrnr      | 1 |
|                                                                  | Liste zum Druck              | en Export als CSV            |                         |                         |   |

1. Als Erstes bitte unter **"Prüfung"** das jeweilige Modul auswählen, bei **"Semester"** das jeweilige Semester wählen und schließlich bei **"Prüfungstermin"** den korrekten Prüfungstermin aussuchen. Abschließend auf **"Teilnehmer laden"** klicken (ggf. bei langen Listen bis zu 30 Sekunden warten).

 Der Cursor springt direkt zum Noteneingabefeld, die/der erste Teilnehmer/in ist bereits aufgerufen. Unter **"Note"** wählen Sie bitte die entsprechende Note aus und klicken dann auf **"Speichern und weiter"**. So gelangen Sie zu dem nächsten Teilnehmer der Veranstaltung. Diesen Schritt dann solange wiederholen, bis bei allen Teilnehmern die Noten eingetragen sind. Es sollten hier nur die Notenwerte angezeigt werden, die nach der Prüfungsordnung zulässig sind. Wenn es hier eine andere Auswahl erforderlich ist, wenden Sie sich bitte an Ihr zuständiges Prüfungsamt.

Eine alternative Noteneingabe, insbesondere für große Teilnehmeranzahlen, finden Sie in Anhang A dieses Dokumentes (Seite 10).

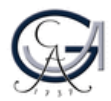

GEORG-AUGUST-UNIVERSITÄT GÖTTINGEN

| Menü                                          | Test-Dozent / Fak | ultät für Biologie               |                                             |   |   |
|-----------------------------------------------|-------------------|----------------------------------|---------------------------------------------|---|---|
| Noten eintragen                               |                   |                                  |                                             |   |   |
| Modul(-teil-)prüfungen<br>und Vorleistungen D | Teilnehmer/innen  | laden, drucken, exportieren      |                                             |   |   |
| LV-Prüfungen (nur<br>Seminare Wiwi/Jura) ⊳    | Prüfung:          | B.Bio.116 Allgemeine Entwicklung | gs- und Zellbiologie                        | ¥ |   |
| Dozentenauswahl ⊳                             | Semester:         | SoSe09                           |                                             |   |   |
| Logout D                                      | Prüfungstermin:   | Camtasia - Testveranstaltung - I | Dies ist der Lehrveranstalttungstitel xyz 🗾 |   |   |
| Logour                                        | Teilnehmer laden  |                                  |                                             |   |   |
| 2 8                                           | Meldung der Erget | onisse an das Prüfungsamt 🗾 🛛 S  | Standardformat 🗾 Sortierung: Matrnr         |   |   |
|                                               | Liste zum Druck   | en Export als CSV                |                                             |   |   |
|                                               | anzeigen (PDF     | (für Excel)                      |                                             |   |   |
|                                               |                   |                                  |                                             |   |   |
|                                               | Sammelbearbeitu   | ng (Bemerkungen für mehrere To   | eilnehmer/innen setzen)                     |   |   |
|                                               |                   |                                  |                                             |   |   |
|                                               |                   |                                  |                                             |   |   |
|                                               | CSV-Import        |                                  |                                             |   |   |
|                                               |                   |                                  |                                             |   |   |
|                                               | Bearbeiten/Änder  | n von Prüfungseinträgen für einz | zelne Teilnehmer/innen                      |   |   |
|                                               |                   |                                  |                                             |   |   |
|                                               | Name: Blume       |                                  | Vorname: Berta Berta                        |   |   |
|                                               | Matrnr: 8765      |                                  |                                             |   |   |
|                                               | Note: Bitte wä    | hlen 🚽 Pynkte:                   | Prfbem:                                     |   | 1 |
|                                               | Datum: 04.11.20   | 11 Beginn:                       | Ende:                                       |   |   |
|                                               | Titel: Deutsch    |                                  |                                             |   |   |
|                                               | Then Deutsch      |                                  |                                             |   |   |
| $\sim$                                        | Speichern und     | l weiter Speichern               | Zurück Weiter                               | r |   |
|                                               |                   |                                  |                                             |   |   |

3. Bleiben Sie nun in dieser Maske und haben alle Noten der Teilnehmer eingetragen, können Sie wenn Sie nach unten scrollen, eine **Auflistung Ihrer bearbeiteten Teilnehmer** sehen. Teilnehmer mit einem Lupensymbol können Sie nicht bearbeiten. Dies kann verschiedene Gründe haben, z.B. dass der Teilnehmer ein Attest im Prüfungsamt vorgelegt hat. In Zweifelsfällen oder bei Problemen kontaktieren Sie bitte das für Sie zuständige Prüfungsamt.

| ame:                                           |                                | Sprachge                                                                                        | nie                                                                                                    |                                                                                                    |                                                            | Vornam                                                              | ne: Lisa                                                                                                    |                                                      |                                         |                               |                                              |                                                                                                    |
|------------------------------------------------|--------------------------------|-------------------------------------------------------------------------------------------------|----------------------------------------------------------------------------------------------------|----------------------------------------------------------------------------------------------------|------------------------------------------------------------|---------------------------------------------------------------------|----------------------------------------------------------------------------------------------------|------------------------------------------------------|-----------------------------------------|-------------------------------|----------------------------------------------|----------------------------------------------------------------------------------------------------|
| latrnr                                         | :                              | 121                                                                                             |                                                                                                    |                                                                                                    |                                                            |                                                                     |                                                                                                    |                                                      |                                         |                               |                                              |                                                                                                    |
| ote:                                           |                                | 5                                                                                               | PI                                                                                                    | unkte:                                                                                                    |                                                            | Р                                                                   | rfbem: Nicht bestanden                                                                                                    |                                                      |                                         | -                             |                                              |                                                                                                    |
| atum                                           | 1:                             | 14.10.201                                                                                       | Ц Ве                                                                                                    | eginn:                                                                                                    |                                                            | E                                                                   | nde:                                                                                                    |                                                      |                                         |                               |                                              |                                                                                                    |
| Titel: Deutsch 🔄 sfafsafsdfdsfdsf              |                                |                                                                                                 |                                                                                                    |                                                                                                    |                                                            |                                                                     |                                                                                                    |                                                      |                                         |                               |                                              |                                                                                                    |
| abell                                          |                                | eilnehmer                                                                                       | linnen                                                                                                    | Spechen                                                                                                    |                                                            | 20                                                                  | Vener                                                                                                    |                                                      |                                         |                               |                                              |                                                                                                    |
| rüfur<br>nmel                                  | ng:<br>Idef                    | B.Bio.116                                                                                       | Allgemeine Entv<br>).2009 - 30.10.2                                                                                                  | vicklungs- und<br>011 Abmeldet                                                                                   | Zellbiolo<br>frist: 01                                     | gie / SoSe(<br>.10.2009 - :                                         | 09 / Regulärer Termin / Camtasia<br>30.10.2011                                                                                                    | - Testveranst                                        | altung - Die                            | s ist der                     | Lehrveransta                                 | alttungstitel xyz                                                                                                    |
| rüfur<br>nmel<br>Spalt                         | ng:<br>Idef                    | B.Bio.116<br>frist: 01.10<br>ein- / ausb                                                        | Allgemeine Entv<br>).2009 - 30.10.2<br>Jenden                                                                                        | vicklungs- und<br>011 <b>Abmelde</b> l<br>                                                                       | Zellbiolo<br>f <b>rist:</b> 01.<br>voller Br               | gie / SoSe0<br>.10.2009 - 3<br>eite anzeig                          | 09 / Regulärer Termin / Camtasia<br>30.10.2011<br>en                                                                                                    | - Testveranst                                        | altung - Die                            | s ist der                     | Lehrveransta                                 | alttungstitel xyz                                                                                                    |
| rüfur<br>nmel<br>Spalt<br>' änd                | ng:<br>Idef<br>Iten (          | B.Bio.116<br>frist: 01.10<br>ein- / ausb<br>var (auf Ico                                        | Allgemeine Entv<br>0.2009 - 30.10.2<br>vlenden<br>on klicken)                                                                        | vicklungs- und<br>011 <b>Abmelde</b> f<br>Tabelle in<br>nicht änderbar                                           | Zellbiolo<br>frist: 01.<br>voller Br                       | gie / SoSe0<br>10.2009 - 3<br>eite anzeig<br>Fabellenkop            | 09 / Regulärer Termin / Camtasia<br>30.10.2011<br>en<br>of klicken, um Sortierung zu ände                                                                                                 | - Testveranst                                        | altung - Die<br>elle klicken,           | s ist der<br>um mit (         | Lehrveransta<br>Cursor-Taste                 | alttungstitel xyz<br>n zu scrollen.                                                                                     |
| üfur<br>nmel<br>Spalt<br>änd                   | ng:<br>Idef<br>Iten (          | B.Bio.116<br>frist: 01.10<br>ein- / ausb<br>ar (auf Ico<br>Matrnr                               | Allgemeine Entv<br>0.2009 - 30.10.2<br>Menden<br>n klicken) <b>Q</b><br>Nachname                                                     | vicklungs- und<br>011 Abmelder<br>Tabelle in<br>nicht änderbar<br>Vorname                                        | Zellbiolo<br>frist: 01.<br>voller Br<br>Auf 1<br>Note      | gie / SoSe0<br>.10.2009 - 3<br>eite anzeig<br>Fabellenkop<br>Punkte | 09 / Regulärer Termin / Camtasia<br>30.10.2011<br>en<br>of klicken, um Sortierung zu ände<br>Prüfungsbemerkung                                                                            | - Testveranst<br>rn. Auf Tabe<br>Datum               | altung - Die<br>elle klicken,<br>Beginn | s ist der<br>um mit (<br>Ende | Lehrveransta<br>Cursor-Taste<br>Buchung      | alttungstitel xyz<br>n zu scrollen.                                                                                     |
| üfur<br>nmel<br>Spalt<br>ând                   | ng:<br>Idef<br>Iten (<br>derb  | B.Bio.116<br>frist: 01.10<br>ein- / ausb<br>var (auf Ico<br>Matrnr<br>8765                      | Allgemeine Entv<br>0.2009 - 30.10.2<br>Menden<br>n klicken) <b>Q</b><br>Nachname<br>Blume                                            | vicklungs- und<br>011 Abmelder<br>Dabelle in<br>nicht änderbar<br>Vorname<br>Berta Berta                         | Zellbiolo<br>frist: 01.<br>voller Br<br>Auf 1<br>Note      | gie / SoSe0<br>10.2009 - 3<br>eite anzeig<br>Fabellenkop<br>Punkte  | 09 / Regulärer Termin / Camtasia<br>30.10.2011<br>en<br>of klicken, um Sortierung zu ände<br>Prüfungsbemerkung<br>(Ohne)                                                                  | - Testveranst<br>rn. Auf Tabe<br>Datum<br>04.11.2011 | altung - Die<br>elle klicken,<br>Beginn | s ist der<br>um mit (<br>Ende | Lehrveransta<br>Cursor-Taste<br>Buchung      | alttungstitel xyz<br>n zu scrollen.<br>B.Bio.116: Allgem                                                                |
| rüfur<br>nmel<br>Spah<br>1                     | ng:<br>Idef<br>Iten (<br>derb  | B.Bio.116<br>frist: 01.10<br>ein- / ausb<br>ar (auf Ico<br>Matrnr<br>8765<br>1675               | Allgemeine Entw<br>0.2009 - 30.10.2<br>Menden<br>n klicken) <b>Q</b><br>Nachname<br>Blume<br>Mustermann                              | vicklungs- und<br>011 Abmelder<br>Date in<br>Tabelle in<br>nicht änderbar<br>Vorname<br>Berta Berta<br>Marc      | Zellbiolo<br>frist: 01.<br>voller Br<br>Auf 1<br>Note      | gie / SoSe0<br>10.2009 -                                            | 09 / Regulärer Termin / Camtasia<br>30.10.2011<br>en<br>of klicken, um Sortierung zu ände<br>Prüfungsbemerkung<br>(Ohne)<br>Bestanden                                                     | - Testveranst<br>rn. Auf Tabe<br>Datum<br>04.11.2011 | altung - Die<br>elle klicken,<br>Beginn | um mit (<br>Ende              | Lehrveransta<br>Cursor-Taste<br>Buchung      | n zu scrollen.<br>B.Bio.116: Allgem<br>B.Bio.116: Allgem                                                                |
| üfur<br>nmel<br>Spalt<br>1<br>2                | ng:<br>Idef<br>Iten<br>derb    | B.Bio.116<br>frist: 01.10<br>ein- / ausb<br>ar (auf Ico<br>Matrnr<br>8765<br>1675<br>987        | Allgemeine Entw<br>0.2009 - 30.10.2<br>Menden<br>In klicken) <b>Q</b><br>Nachname<br>Blume<br>Mustermann<br>Schmalhans               | vicklungs- und<br>011 Abmelder<br>Dabelle in<br>nicht änderbar<br>Vorname<br>Berta Berta<br>Marc<br>Moni         | Zellbiolo<br>frist: 01.<br>voller Br<br>Auf 1<br>Note      | gie / SoSe0<br>10.2009 -                                            | 09 / Regulärer Termin / Camtasia<br>30.10.2011<br>en<br>of klicken, um Sortierung zu ände<br>Prüfungsbemerkung<br>(Ohne)<br>Bestanden<br>Anerkannte Krankheit (Attest)                    | - Testveranst<br>rn. Auf Tabe<br>Datum<br>04.11.2011 | altung - Die<br>elle klicken,<br>Beginn | um mit (<br>Ende              | Lehrveransta<br>Cursor-Taste<br>Buchung      | alttungstitel xyz<br>n zu scrollen.<br>B.Bio.116: Allgem<br>B.Bio.116: Allgem<br>B.Bio.116: Allgem                      |
| rüfur<br>nmel<br>Spalt<br>' änd<br>1<br>2<br>3 | ng:<br>Idef<br>Iten (<br>Iderb | B.Bio.116<br>frist: 01.10<br>ein- / ausb<br>ar (auf Ico<br>Matrnr<br>8765<br>1675<br>987<br>121 | Allgemeine Entw<br>0.2009 - 30.10.2<br>denden<br>n klicken) <b>Q</b><br>Nachname<br>Blume<br>Mustermann<br>Schmalhans<br>Sprachgenie | vicklungs- und<br>011 Abmelder<br>Tabelle in<br>nicht änderbar<br>Vorname<br>Berta Berta<br>Marc<br>Moni<br>Lisa | Zellbiolo<br>frist: 01.<br>voller Br<br>Auf 1<br>Note<br>2 | gie / SoSe0<br>.10.2009 - 3<br>eite anzeig<br>Fabellenkop<br>Punkte | 09 / Regulärer Termin / Camtasia<br>30.10.2011<br>en<br>of klicken, um Sortierung zu ände<br>Prüfungsbemerkung<br>(Ohne)<br>Bestanden<br>Anerkannte Krankheit (Attest)<br>Nicht bestanden | - Testveranst<br>rn. Auf Tabe<br>Datum<br>04.11.2011 | altung - Die<br>elle klicken,<br>Beginn | um mit (<br>Ende              | Lehrveransta<br>Cursor-Taste<br>Buchung<br>0 | alttungstitel xyz<br>n zu scrollen.<br>B.Bio.116: Allgem<br>B.Bio.116: Allgem<br>B.Bio.116: Allgem<br>B.Bio.116: Allgem |

## Schritt 4: Ausdruck der Ergebnisliste

1. Im folgenden Schritt bitte auf den Button **"Liste zum Drucken anzeigen (PDF)"** klicken, um die Liste der Ergebnisse als PDF-Datei anzuzeigen. Diese können Sie dann auf Ihrem üblichen Drucker für die Meldung an das Prüfungsamt drucken. Im rechten Auswahlfeld können Sie bei Bedarf die Sortierung ändern.

| Menü                                       | Test-Dozent / Fakultät             | für Biologie                                                              |  |
|--------------------------------------------|------------------------------------|---------------------------------------------------------------------------|--|
| Noten eintragen<br>Modul(-teil-)prüfungen  | Teilnehmer/innen lade              | n, drucken, exportieren                                                   |  |
| LV-Prüfungen (nur<br>Seminare Wiwi/Jura) ⊳ | Prüfung: B.                        | Bio.116 Allgemeine Entwicklungs- und Zellbiologie                         |  |
| Dozentenauswahl ⊳                          | Semester: So<br>Prüfungstermin: Ca | amtasia - Testveranstaltung - Dies ist der Lehrveranstalttungstitel xyz 💌 |  |
| Logout ⊳                                   | Teilnehmer laden                   |                                                                           |  |
| 0                                          | Meldung der Ergebniss              | e an das Prüfungsamt 🔟 Standardformat 🔟 Sortierung: Matrnr                |  |

2. Falls der Druck nicht funktioniert, liegt das in der Regel am "Pop-Up-Blocker". Im oberen oder unteren Bereich des Browsers gibt es dann in der Regel eine Zeile, in der Sie **"Pop-ups erlauben für flexnow2.uni-goettingen.de"** anklicken. Anschließend klicken Sie erneut auf den Button **"Liste zum Drucken anzeigen (PDF)"**.

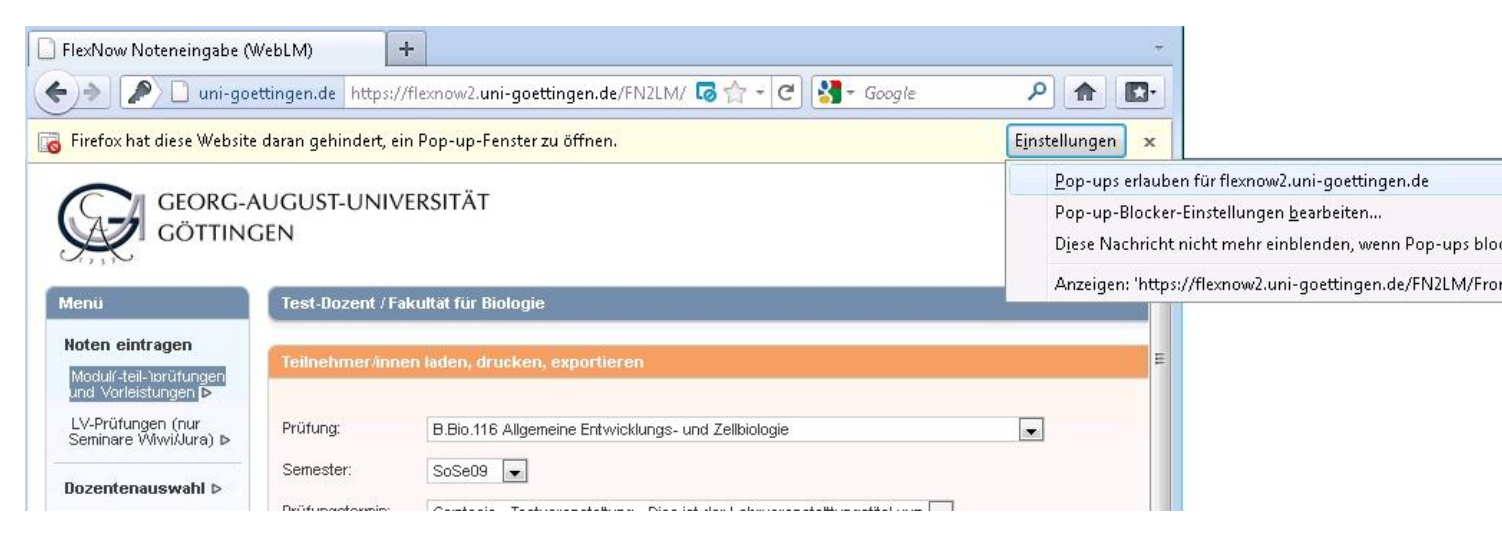

3. In älteren Versionen des Internet Explorers kann es darüber hinaus notwendig sein, FlexNow zu den vertrauenswürdigen Anwendungen hinzuzufügen. Hierfür klicken Sie zunächst auf **"Extras"** und anschließend auf **"Internetoptionen"**.

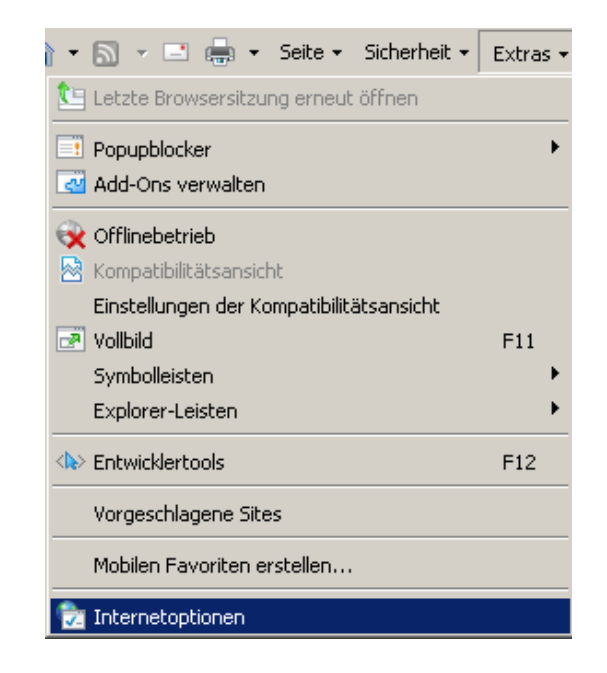

Im darauffolgenden Dialog wählen Sie den Reiter "Sicherheit" aus und klicken auf "Vertrauenswürdige Sites". Dann klicken Sie auf die Schaltfläche "Sites".

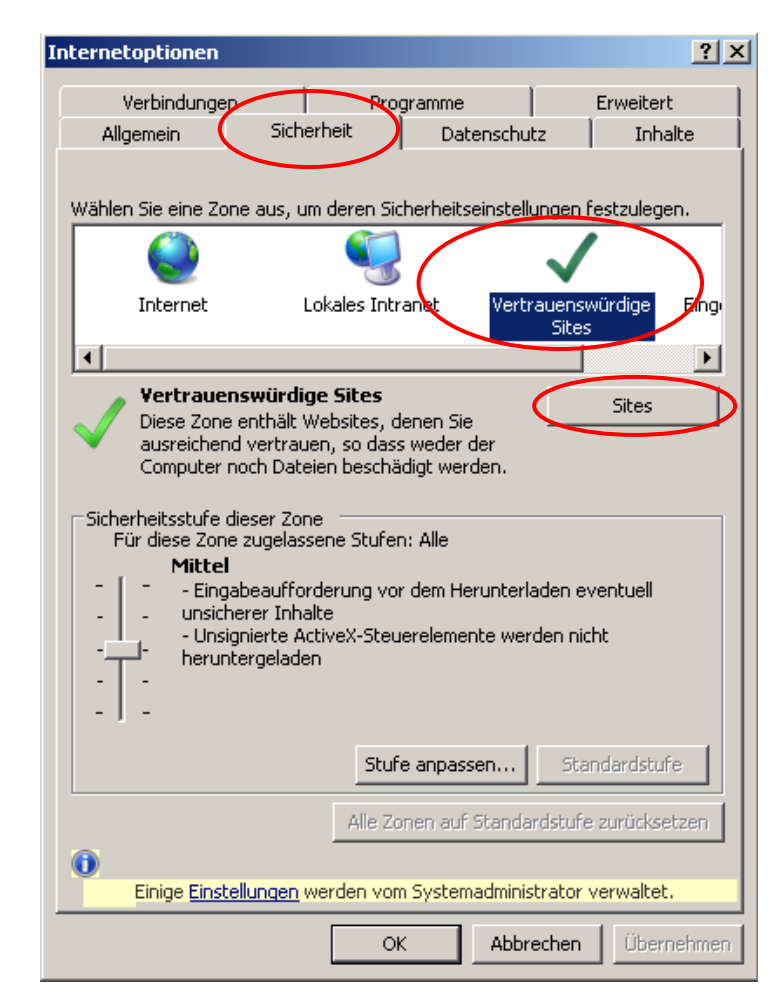

Als nächstes fügen Sie FlexNow zu den vertrauenswürdigen Sites hinzu, indem Sie die URL **https://flexnow2.uni-goettingen.de** in das obere Textfeld eingeben und auf die Schaltfläche "**Hinzufügen**" klicken.

| Vertraue     | nswürdige Sites                                                                                                    |                           | X |
|--------------|----------------------------------------------------------------------------------------------------|---------------------------|---|
| $\checkmark$ | Sie können Websites zu dieser Zone hinzufüger<br>entfernen. Für alle Websites in dieser Zone we<br>Sicherheitseinstellungen der Zone verwendet. | n und aus ihr<br>rden die |   |
| Diese W      | /ebsite zur Zone hinzufügen:                                                                                                    |                           |   |
|              |                                                                                                    | Hinzufügen                |   |
| Website      |                                                                                                    |                           | _ |
| nttps:       | //nexnow2.uni-goettingen.de                                                                                                    | Entfernen                 |   |
| 🔽 Für        | Sites dieser Zone ist eine Serverüberprüfung (ht                                                                                                | tps:) erforderlich        | h |
|              |                                                                                                    | Schließen                 |   |

Zum Abschluss stellen Sie die "**Sicherheitsstufe"** der FlexNow-Seite auf "**Niedrig"**. Dazu sollte der Schieberegler, welcher sich am linken Bildrand befindet, auf die entsprechende Position verschoben werden. Bestätigen Sie mit **"OK"**.

| Wählen | Sie eine Zone aus,                        | , um deren | Sicherheits        | einstellun | gen festzuleg        | jen.    |  |
|--------|-------------------------------------------|------------|--------------------|------------|----------------------|---------|--|
|        |                                           | Ş          | 3                  |            | $\checkmark$         |         |  |
|        | Internet                                  | Lokales I  | intranet           | Vertrau    | Jenswürdige<br>Sites | Eing    |  |
| •      |                                           |            |                    |            |                      | ►       |  |
|        | Vertrauenswürdige Sites                   |            |                    |            |                      |         |  |
|        |                                           | S          | tufe <u>a</u> npas | sen        | Stan <u>d</u> ardsti | ufe     |  |
|        | Alle Zonen auf Standardstufe zurücksetzen |            |                    |            |                      |         |  |
|        |                                           |            |                    |            |                      |         |  |
|        |                                           |            | ОК                 | Abbrec     | hen Ü <u>b</u> e     | rnehmen |  |

Nun sollte das erunterladen von Dateien aus FlexNow auch im Internet Explorer problemlos funktionieren.

## Schritt 5: Abschicken der Liste

- 1. Unterschreiben Sie die ausgedruckte Liste und schicken Sie sie an Ihr zuständiges Prüfungsamt.
- 2. Melden Sie sich aus dem System ab per "Logout" im linken Menü.
- 3. Fertig.

## Anhang A: Alternative Noteneingabe (insbesondere bei großer Teilnehmeranzahl)

Alternativ zur einzelnen Noteneingabe in Schritt 3.2 können Sie die Noten über eine spezielle Excel-Datei hochladen:

1. Klicken Sie auf den Button **"Export als CSV (für Excel)"**, um die Notenliste als Excel-Datei zu exportieren.

| Menü                                                             | Test-Dozent / Fakultät für Biologie          |                                                  |
|------------------------------------------------------------------|----------------------------------------------|--------------------------------------------------|
| Noten eintragen<br>Modul(-teil-)prüfungen<br>und Vorleistungen D | Teilnehmer/innen laden, drucken, exportieren |                                                  |
| LV-Prüfungen (nur<br>Seminare Wiwi/Jura) ⊳                       | Prüfung: B.Bio.116 Allgemeine Entwic         | klungs- und Zellbiologie                         |
| Dozentenauswahl ⊳                                                | Semester: SoSe09                             | ng - Dies ist der Lehrveranstalttungstitel xvz 💌 |
| Logout ⊳                                                         | Teilnehmer laden                             |                                                  |
| 0                                                                | Meldung der Ergebnisse an das Prüfungsamt    | Standardformat 🗾 Sortierung: Matrnr 💌            |

2. Wählen Sie **"Datei speichern"** und bestätigen Sie mit **"OK"** um die Excel-Datei auf Ihren Computer zu speichern. Geben Sie keinen eigenen Namen an, heißt die Datei **"report.csv"**.

•

| lenü                                                                     | Test-Dozent / Fakultät für Biologie                                                                                                |
|--------------------------------------------------------------------------|----------------------------------------------------------------------------------------------------|
| l <b>oten eintragen</b><br>Modulſ-teil-ìprüfungen<br>und Vorleistungen Þ | Teilnehmer/innen laden, drucken, exportieren                                                                                       |
| .V-Prüfungen (nur<br>eminare Wiwi/Jura) ⊳                                | Prüfung: B.Bio.116 Allgemeine Entwicklungs- und Zellbiologie                                                                       |
| ozentenauswahl ⊳                                                         | Semister: SoSeUS  Prüfungstermin: Camtasia - Testveranstaltung - Dies Öffnen von rebort.csv                                        |
| .ogout ⊳                                                                 | Teilnehmer laden Sie möchten folgende Datei herunterladen:                                                                         |
| 0                                                                        | Meldung der Ergebnisse an das Prüfungsamt 💽 Stan<br>Vom Typ: Microsoft Office Excel-CSV<br>Von: https://flexnow2.uni-goettingen.de |
|                                                                          | Liste zum Drucken<br>anzeigen (PDF) (für Excel) (Standard)                                                                         |
|                                                                          | Sammelbearbeitung (Bemerkungen für mehrere Te                                                                                      |
|                                                                          | Eür Dateien dieses Typs immer diese Aktion ausführen                                                                               |

3. Falls das Exportieren nicht funktioniert, überprüfen Sie ob "Pop-ups" für diese Seite erlaubt werden (siehe Schritt 4.2).

4. Sie können die Notenliste nun in Excel bearbeiten und die Noten so beliebig eintragen.

| 0   | ) 🖬 🤊 -       | (°″ - ) =      |             |            |            |           | report [Schre | ibgeschützt] - Microsoft Excel                        |       |
|-----|---------------|----------------|-------------|------------|------------|-----------|---------------|-------------------------------------------------------|-------|
| 0   | Start         | Einfügen Se    | itenlayout  | Formeln Da | aten Überp | orüfen Ai | nsicht Add-Ii | ns Acrobat                                            |       |
|     |               | Calibri        | • 11 • A    | Ă, ≡ ≡     | <b>=</b> 🗞 | 📑 Stan    | dard          | •                                                     |       |
| E   | Einfügen 🍼    | F K <u>U</u> - | 🗄 • 🔕 • 🛓   |            | ≣ ≇ ≇      | æ• 🦉      | % 000 500 \$  | 00 Bedingte Als Tabelle<br>Formatierung ≠ formatieren | Zelle |
| Zwi | schenablage 🕞 | Schi           | riftart     | G A        | usrichtung | Gi i      | Zahl          | Formatvor                                             | lagen |
|     | E3            | <b>-</b> (9    | $f_{x}$     |            |            |           |               |                                                       |       |
|     | А             | В              | С           | D          | E          | F         | G             | Н                                                     |       |
| 1   | Matrnr        | Nachname       | Vorname     | Email      | Note       | Punkte    | Prfbem        | Studienfach                                           | S     |
| 2   | 121           | Sprachgenie    | Lisa        |            | 1,7        |           | 7             | Biologie (Bachelor of Scien                           | ce) B |
| 3   | 1675          | Mustermann     | Marc        |            |            |           | 1             | Biologie (Bachelor of Scien                           | ce) B |
| 4   | 3771          | Testmüller     | Peter       |            | 4          |           | 7             | Biologie (Bachelor of Scien                           | ce) B |
| 5   | 8765          | Blume          | Berta Berta |            | 1,7        |           | 7             | Biologie (Bachelor of Scien                           | ce) B |
| 6   | 987           | Schmalle       | Marlene     |            | 2,7        |           | 1             | Biologie (Bachelor of Scien                           | ce) B |
| 7   |               |                |             |            |            |           |               |                                                       |       |

5. Speichern Sie die fertig bearbeitete Datei (auf Ihrem Rechner), behalten Sie dabei das vorgegebene CSV-Format bei.

6. Anschließend müssen Sie die Notenliste in Ihrer Excel-Datei wieder in das Flexnow-System laden, öffnen Sie zunächst die Kategorie **"CSV-Import"** durch Klicken auf die Überschrift.

| CSV-Import      | Θ           |
|-----------------|-------------|
|                 |             |
| CSV Datei:      |             |
|                 | Durchsuchen |
| Datei hochladen |             |

7. Klicken Sie nun auf **"Durchsuchen"** und wählen Sie eine Notenliste im Excel-Format von Ihrem Computer aus um diese auf das Flexnow-System zu übertragen und bestätigen Sie mit **"Öffnen"**.

|                                                                                                    | 🥮 Datei hochladen                                                                                                    |                         |
|----------------------------------------------------------------------------------------------------|----------------------------------------------------------------------------------------------------|-------------------------|
| Test-Dozent / Fakultät für Biologie                                                                                                    | 🚱 🗢 📕 « kstroth\$ 🕨 Downlo                                                                                                    | ads 👻 🎸 Suchen          |
|                                                                                                    | 🌗 Organisieren 👻 🎚 Ansichten 🕙                                                                                                    | Neuer Ordner            |
| Teilnehmer/innen laden, drucken, exportieren         Prüfung:       B.Bio.116 Allgemeine Entwicklungs- und Zellbiolo         Semester:       SoSe09 •         Prüfungstermin:       Camtasia - Testveranstaltung - Dies ist der Lehrv         Teilnehmer laden       Meldung der Ergebnisse an das Prüfungsamt •         Meldung der Ergebnisse an das Prüfungsamt •       Standardformat         Liste zum Drucken anzeigen (PDF)       Export als CSV (für Excel)         Sammelbearbeitung (Bernerkungen für mehrere Teilnehmer/it) | Linkfavoriten<br>Dokumente<br>Desktop<br>Computer<br>Weitere »<br>Ordner<br>Favoriten<br>Gespeicherte Spiele<br>Kontakte<br>Kotrakte<br>Kstroth\$<br>GWDGsys<br>Add-in Express<br>Bilder<br>Dowmloads<br>Finene Musik | Name Änderung Typ Größe |
| CSV-Import                                                                                                    | Dateiname:                                                                                                    |                         |
| CSV Datei:                                                                                                    |                                                                                                    | Durchsuchen             |

8. Klicken Sie auf **"Datei hochladen"** um die ausgewählte Notenliste zu importieren.

|   | CSV-Import           | Θ           |
|---|----------------------|-------------|
|   |                      |             |
|   | CSV Dateir           |             |
|   | Downloads/report.csv | Durchsuchen |
|   |                      |             |
| ( | Datei hochladen      |             |
|   |                      |             |

## Anhang B: Sammelbearbeitung: Prüfungsbemerkung eintragen

In der Sammelbearbeitung haben Sie außerdem die Möglichkeit, für alle Teilnehmern **ohne Prüfungsbemerkung** ein- und dieselbe Prüfungsbemerkung zu setzen.

Dieses bietet sich insbesondere für unbenotete Leistungen mit "bestanden/nicht bestanden" an.

1. In der Einzelbearbeitung "Bearbeiten/Ändern von … für einzelne Teilnehmer/innen" wählen Sie zuerst die Personen aus, welche die Prüfung nicht bestanden haben; durch einen Klick auf **"Weiter"** 

| Bearbei | ten/Ändern von Prü | fungseintr | ägen für einzelne Teilnehme | er finnen 😔     |
|---------|--------------------|------------|-----------------------------|-----------------|
|         |                    |            |                             |                 |
| Matrnr: | 1675               | Name:      | Mustermann                  | Vorname: Mare   |
| Note:   | 5                  | Punkte:    | Prfber                      | Nicht bestanden |
| Datum:  |                    | Beginn:    | Ende:                       |                 |
| Titel:  | Deutsch 🔽          |            |                             |                 |
| Spe     | ichern und weiter  |            | Deichern Zurück             | Weiter          |

gelangen Sie zum nächsten Teilnehmer. Setzen Sie in den entsprechenden Fällen die jeweilige Prüfungsbemerkung auf **"Nicht bestanden"** und speichern Sie Ihre Auswahl mit **"Speichern"**.

2. Nun können Sie für die Personen, welche die Klausur bestanden haben, die Bemerkung in einem Schritt auf **"Bestanden"** setzen. Wählen Sie dazu in der Kategorie **"Sammelbearbeitung"** den passenden Eintrag aus und bestätigen Sie Ihre Auswahl durch Klick auf den Button **"Bemerkung setzen"**.

| Sammelbearbeitung (Bemerkungen für mehrere Teilnehmer <i>l</i> inn                                                                                                    | nen setzen; CSV-Import)                                                                                                    | e        |
|----------------------------------------------------------------------------------------------------|----------------------------------------------------------------------------------------------------|----------|
| Prüfungsbemerkung setzen für alle Teilnehmer ohne Prüfungsbemerkung:<br>Bemerkung<br>setzen<br>Prüfungsbemerkung für alle Teilnehmer zurücksetzen, die nicht gebucht s<br>Zurücksetzen | Bitte wählen sie einen Eintrag         Ditte wählen sie einen Eintrag         Anerkannte Krankheit (Attest)         Annullierung durch Freiversuch (Versäumnis)         Annullierung durch Freiversuch (nicht angetreten)         Annullierung durch Freiversuch (nicht bestanden)         Bestanden         Bistanden         Nicht bestanden         Nicht bestanden         Nicht bestanden         Zurückweisung |          |
| CSV Datei:                                                                                                    | Duro                                                                                                    | chsuchen |
| Datei abschicken                                                                                                    |                                                                                                    |          |

## Anhang C: Einloggen nicht möglich (neu: 28. Oktober 2011)

Sollte der erste Login mit Ihrem GWDG-Account nicht funktionieren, gehen Sie bitte wie folgt vor.

Öffnen Sie die Seite <u>https://benutzerportalneu.gwdg.de</u>

| Aktionen         Anmelden         Bitte geben Sie Ihren Benutzern<br>Stellen Sie hier einen Antrag fi<br>keinen besitzen.         Gastseiten         Wie melde ich mich an<br>Passwortgestaltung<br>Benutzerkennung beantragen<br>GWDG<br>Impressum | namen und das Passwort ein.<br>für einen Benutzeraccount, wenn Sie no<br>Benutzername<br>Passwort<br>Anmelden | ch |
|----------------------------------------------------------------------------------------------------|----------------------------------------------------------------------------------------------------|----|

Melden Sie sich mit Ihrem **GWDG-Benutzernamen** und Ihrem **GWDG-Passwort** an. Ist das Einloggen hier erfolgreich, sollten Sie sich anschließend auch bei uns anmelden können.

(Diesen Schritt müssen Sie nur ein einziges Mal ausführen.)

## Anhang D: Häufig gestellte Fragen (FAQ)

Frage: Warum wird die Seite im Internet Explorer nur sehr langsam aufgerufen?

**Antwort:** Die Sicherheitsstufe der FlexNow-Seite befindet sich nicht auf "Niedrig". Um dieses Problem zu beheben gehen Sie wie auf Seite 8 beschrieben vor.

**Frage:** Warum wird die Teilnehmerliste geladen, aber die Einzelansicht zur Notenangabe nicht gezeigt?

**Antwort:** Die Kompatibilitätsansicht des Internet Explorers ist aktiviert, da sich neben der Bezeichnung "Kompatibilitätsansicht" ein Haken befindet. Um diese zu deaktivieren klicken Sie zunächst auf "Extras" um dann den entsprechenden Haken durch Klick auf "Kompatibilitätsansicht" zu entfernen.

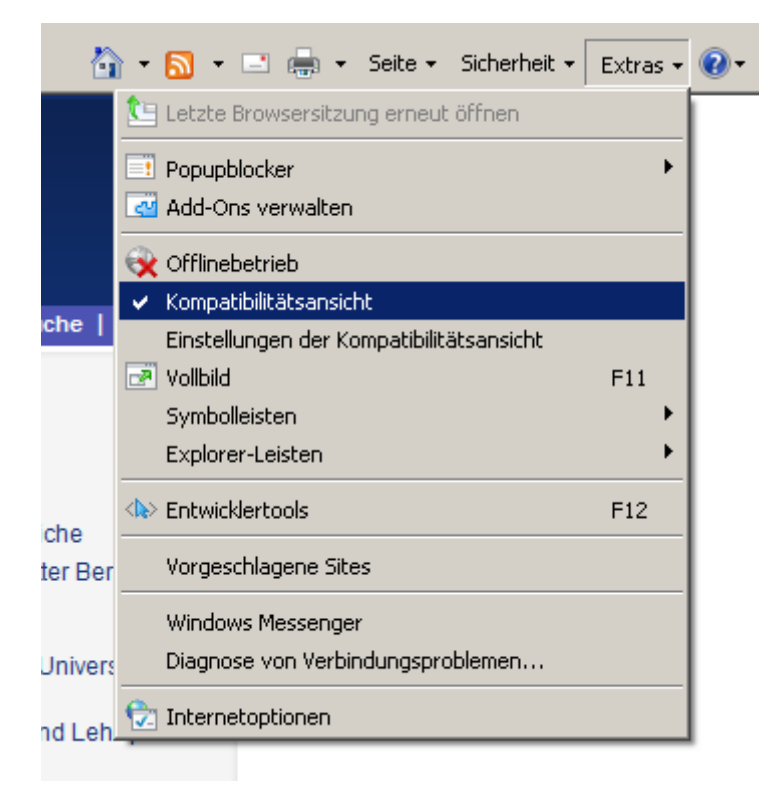

Frage: Welche Notenwerte kann ich eingeben?

**Antwort:** Sie können jeweils nur die Noten eingeben, die laut Prüfungsordnung erlaubt sind. Sollte doch einmal eine andere Notenauswahl erforderlich sein, wenden Sie sich an Ihr zuständiges Prüfungsamt.

Frage: Was passiert, wenn ich in der CSV-Datei falsche Notenwerte eingegeben habe?

**Antwort:** Die nicht erlaubten Noten werden nicht gespeichert, für diese Teilnehmer müssen Sie die Noten nachtragen, am einfachsten über die einzelne Noteneingabe wie in Schritt 3.2.

| 🖋 änderbar (auf Icon klicken) 🍳 nicht änderbar Auf Tabellenkopf klicken, um Sortierung zu ändern. Auf Tabelle klicken, um mit Cursor-Tasten zu scrollen. |   |        |            |                |      |        |                                  |            |        |      |        |         |         |
|----------------------------------------------------------------------------------------------------|---|--------|------------|----------------|------|--------|----------------------------------|------------|--------|------|--------|---------|---------|
|                                                                                                    |   | Matrnr | Nachname   | Vorname        | Note | Punkte | Prüfungsbemerkung                | Datum      | Beginn | Ende | Freiv. | Versuch | Buchung |
| 1                                                                                                    | × | 8765   | Blume      | Berta<br>Berta | 1,7  |        | Bestanden                        |            |        |      | 0      | 1       |         |
| 2                                                                                                    |   | 1675   | Mustermann | Marc           |      |        | Nicht bestanden                  |            |        |      |        |         |         |
| 3                                                                                                    | Q | 987    | Schmalle   | Marlene        | 2,7  |        | Anerkannte Krankheit<br>(Attest) | 22.07.2010 |        |      | 0      | 1       | 0       |

#### Frage: Was bedeutet das "Stift-Symbol" in der Teilnehmer/innen Tabelle?

**Antwort:** Wenn vor der Matrikelnummer eines Teilnehmers ein Stiftsymbol abgebildet ist, dann sind die entsprechenden Daten änderbar. Um die Daten zu ändern, wählen Sie die Person durch Anklicken des "Stift-Symbols" aus.

#### Frage: Was bedeutet das "Lupen-Symbol" in der Teilnehmer/innen Tabelle?

| 4 | 🖍 änderbar (auf Icon klicken) 🍳 nicht änderbar Auf Tabellenkopf klicken, um Sortierung zu ändern. Auf Tabelle klicken, um mit Cursor-Tasten zu scrollen. |   |        |            |                |      |        |                                  |            |        |      |        |         |         |
|---|----------------------------------------------------------------------------------------------------|---|--------|------------|----------------|------|--------|----------------------------------|------------|--------|------|--------|---------|---------|
|   |                                                                                                    |   | Matrnr | Nachname   | Vorname        | Note | Punkte | Prüfungsbemerkung                | Datum      | Beginn | Ende | Freiv. | Versuch | Buchung |
|   | 1                                                                                                    |   | 8765   | Blume      | Berta<br>Berta | 1,7  |        | Bestanden                        |            |        |      | 0      | 1       |         |
|   |                                                                                                    | - | 1675   | Mustermann | Marc           |      |        | Nicht bestanden                  |            |        |      |        |         |         |
|   | з <b>(</b>                                                                                                    | ٩ | 987    | Schmalle   | Marlene        | 2,7  |        | Anerkannte Krankheit<br>(Attest) | 22.07.2010 |        |      | 0      | 1       | 0       |

**Antwort:** Wenn vor der Matrikelnummer eines Teilnehmers ein Lupensymbol abgebildet ist, dann können Sie die Daten dieser Person nicht bearbeiten.

Dies kann verschiedene Gründe haben, z.B. dass der Teilnehmer ein Attest im Prüfungsamt vorgelegt hat. In Zweifelsfällen oder bei Problemen kontaktieren Sie bitte das für Sie zuständige Prüfungsamt.